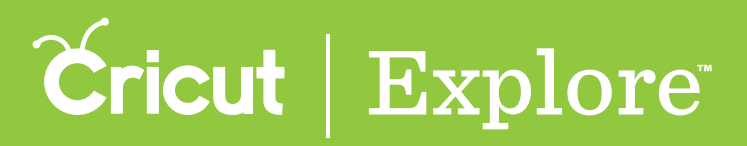

## Mirroring

There are two ways to mirror images: on the design screen or the mat preview.

## Mirroring with the Edit panel

**Step 1** Tap on the image to select it. You'll know the image is selected when the bounding box appears around the edges.

**Step 2** Tap the Edit button in the bottom menu bar to open the Edit panel.

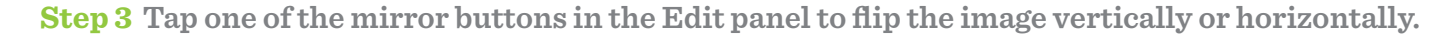

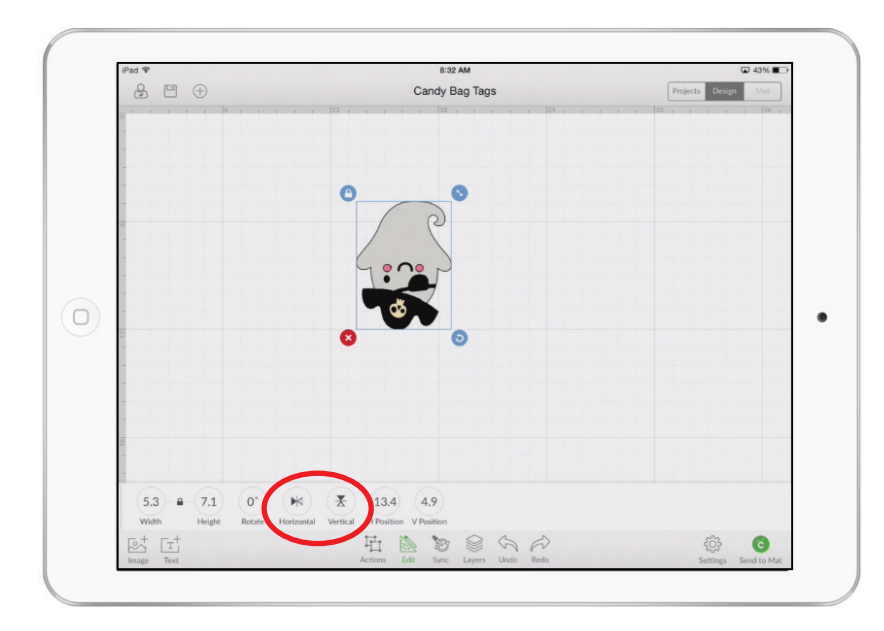

**Step 4** Tap the Edit button again to dismiss the Edit panel.

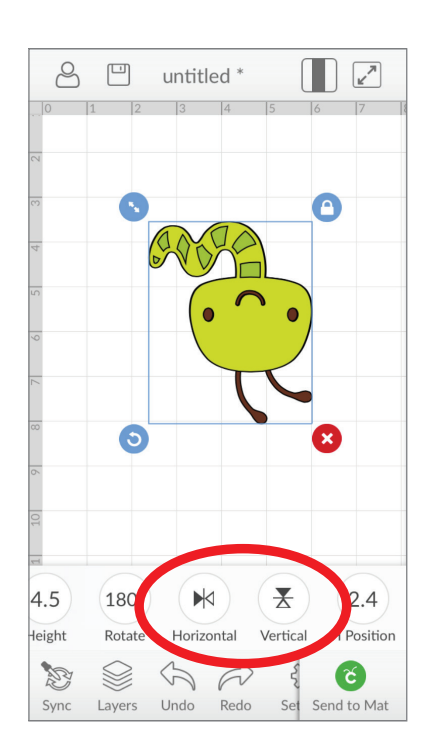

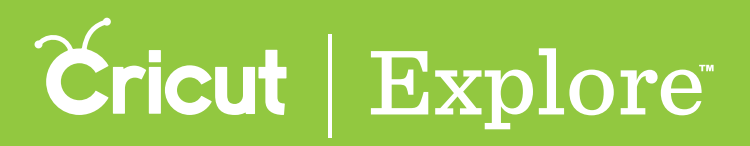

## Mirroring

Mirroring in the mat preview

**Step 1** If you plan to cut iron-on, complete your design on the design screen first.

**Step 2** Tap Send to Mat.

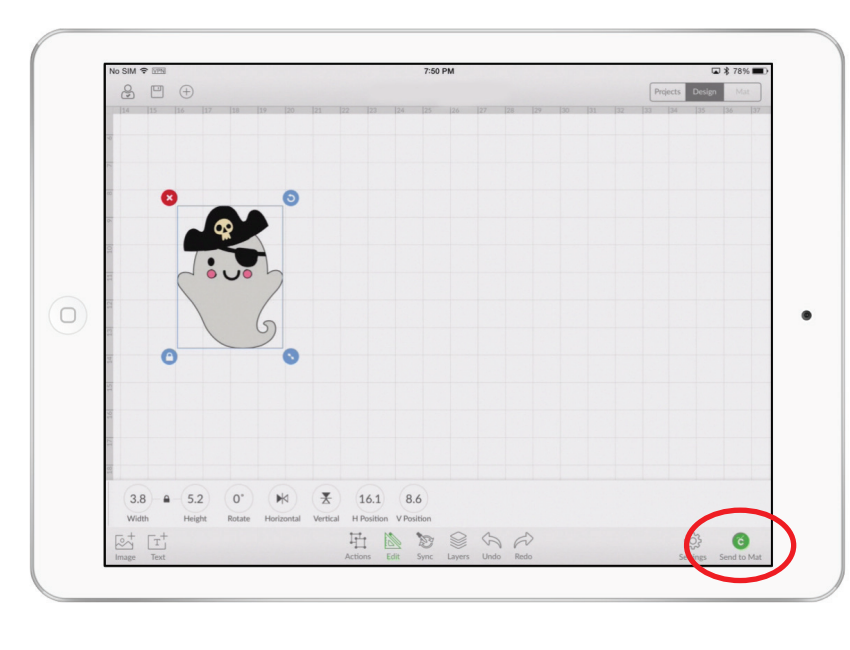

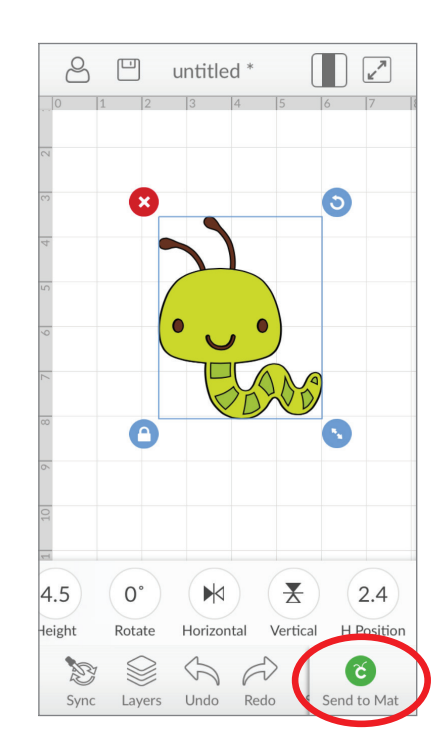

**Step 3** Select "Mirror (for iron-on)" in the mat preview to flip the entire project horizontally.

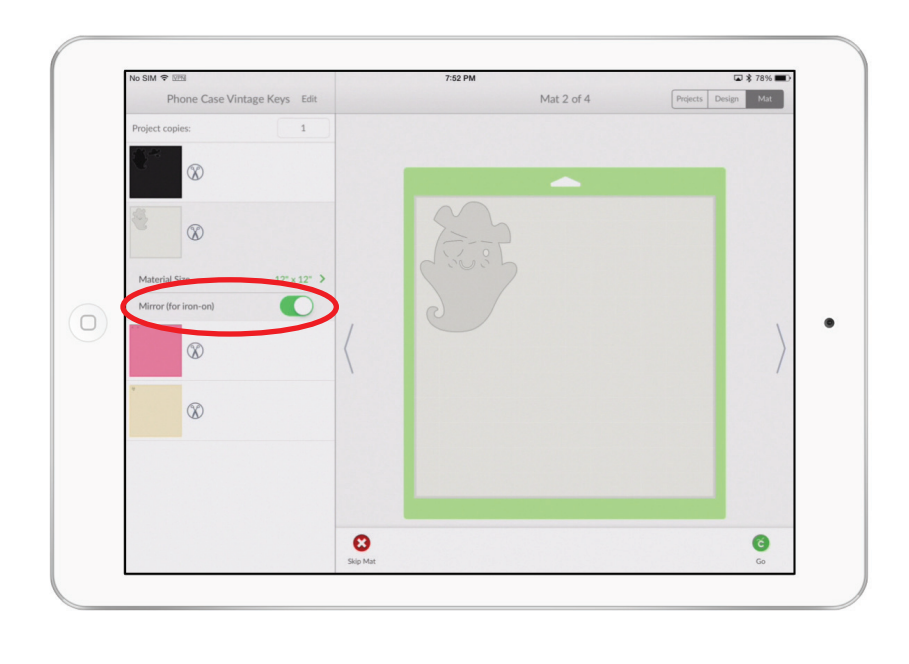

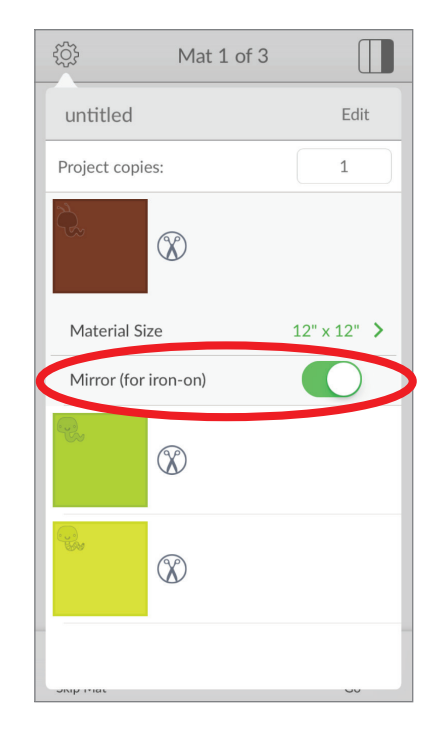